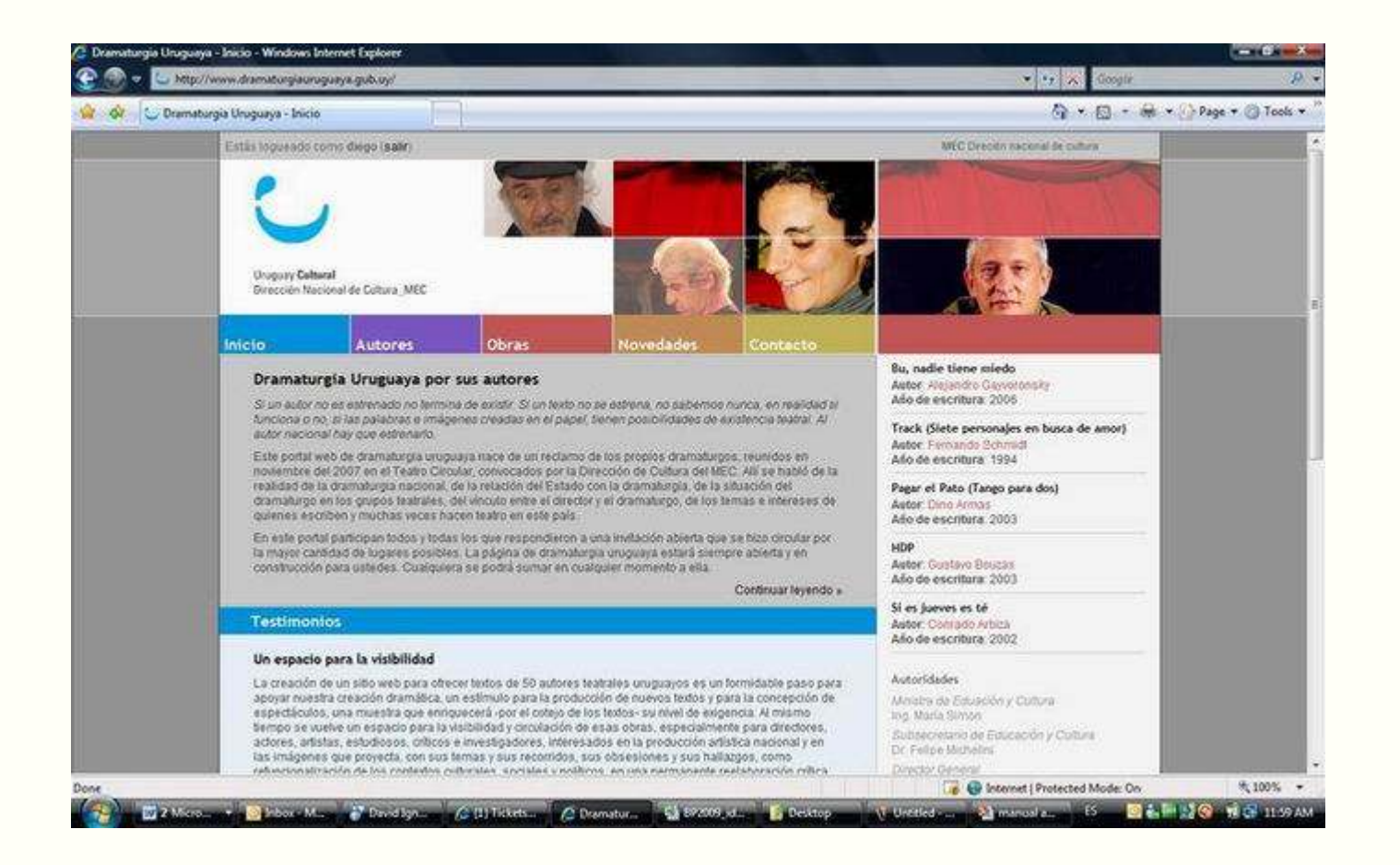

Ingrese a: <u>http://www.dramaturgiauruguaya.gub.uy/</u>. Se recomienda utilizar Internet Explorer o Mozilla Firefox

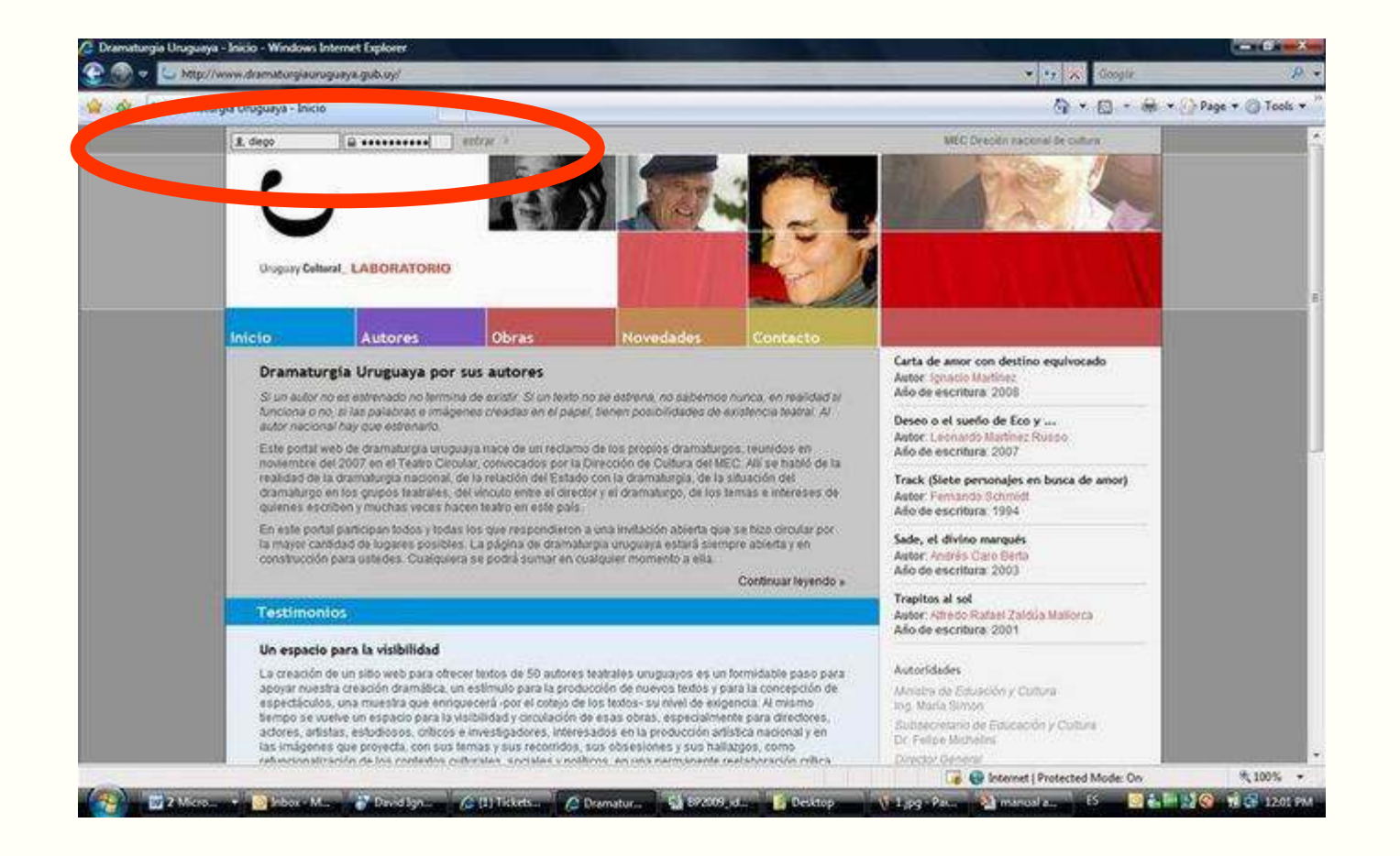

1. Coloque el usuario y la contraseña que le fueron enviados por mail. Luego haga click en "entrar".

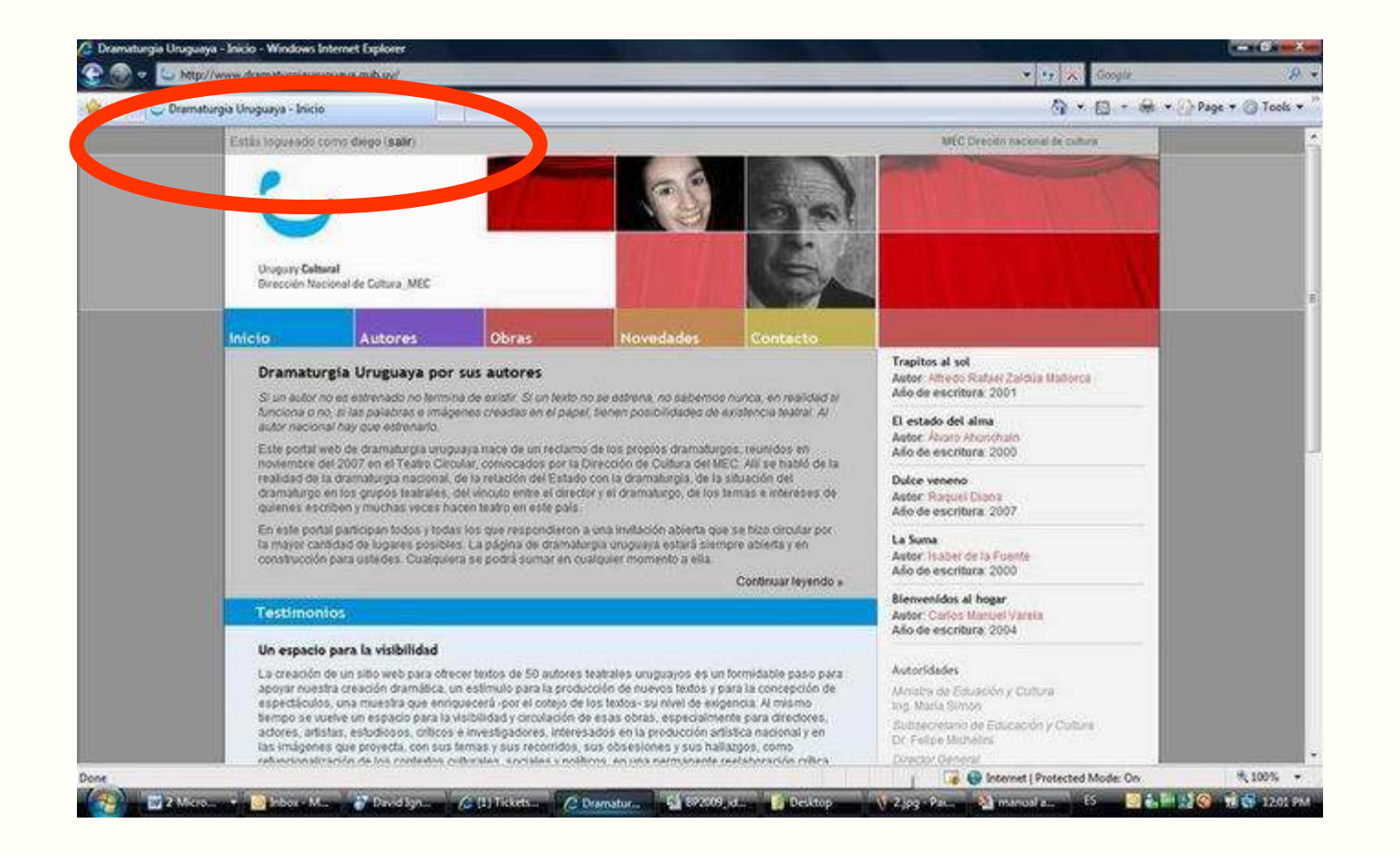

2. El sistema confirmará sus datos y usted aparecerá como "logueado"

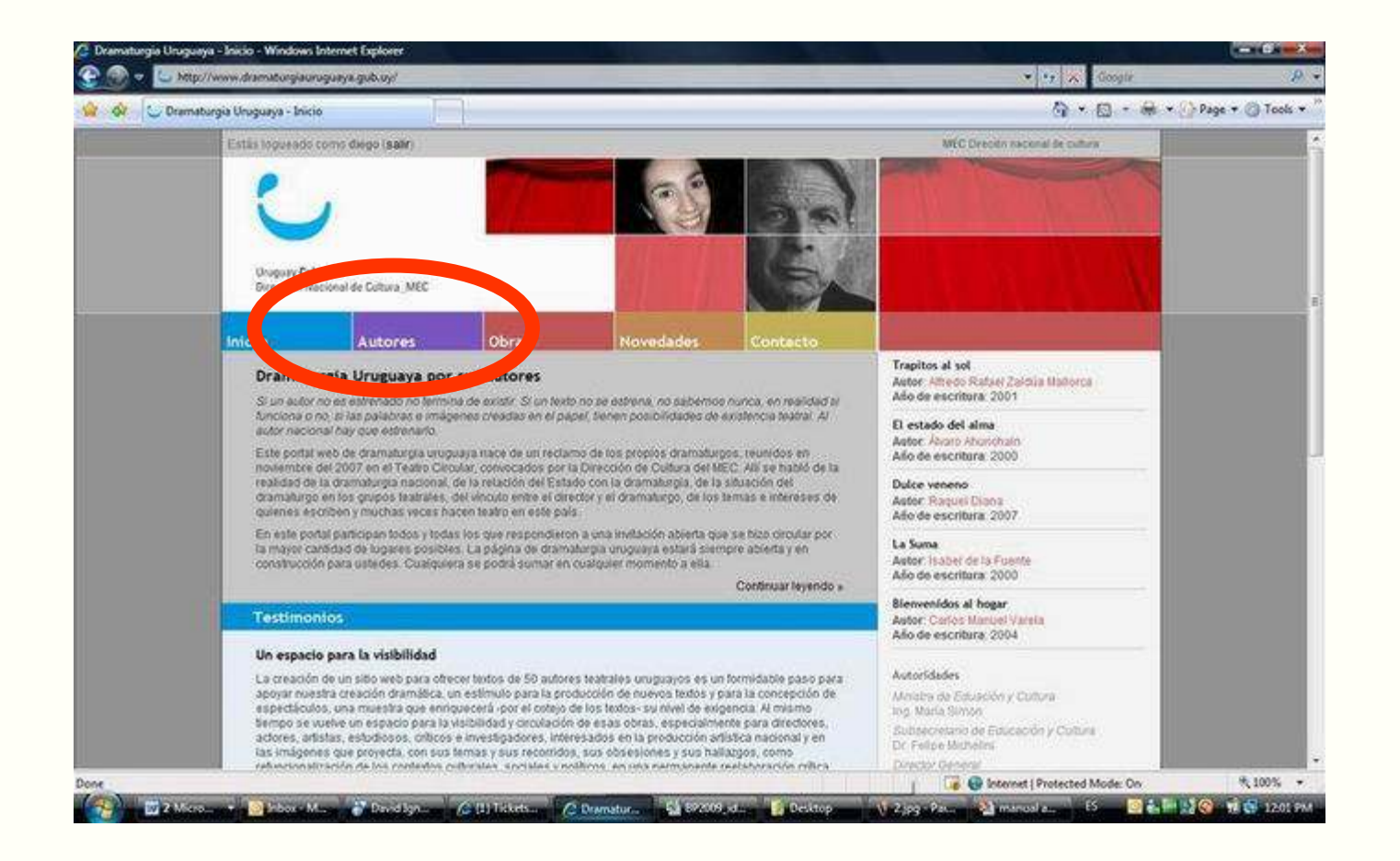

3. Para modificar sus datos personales haga click en "Autores".

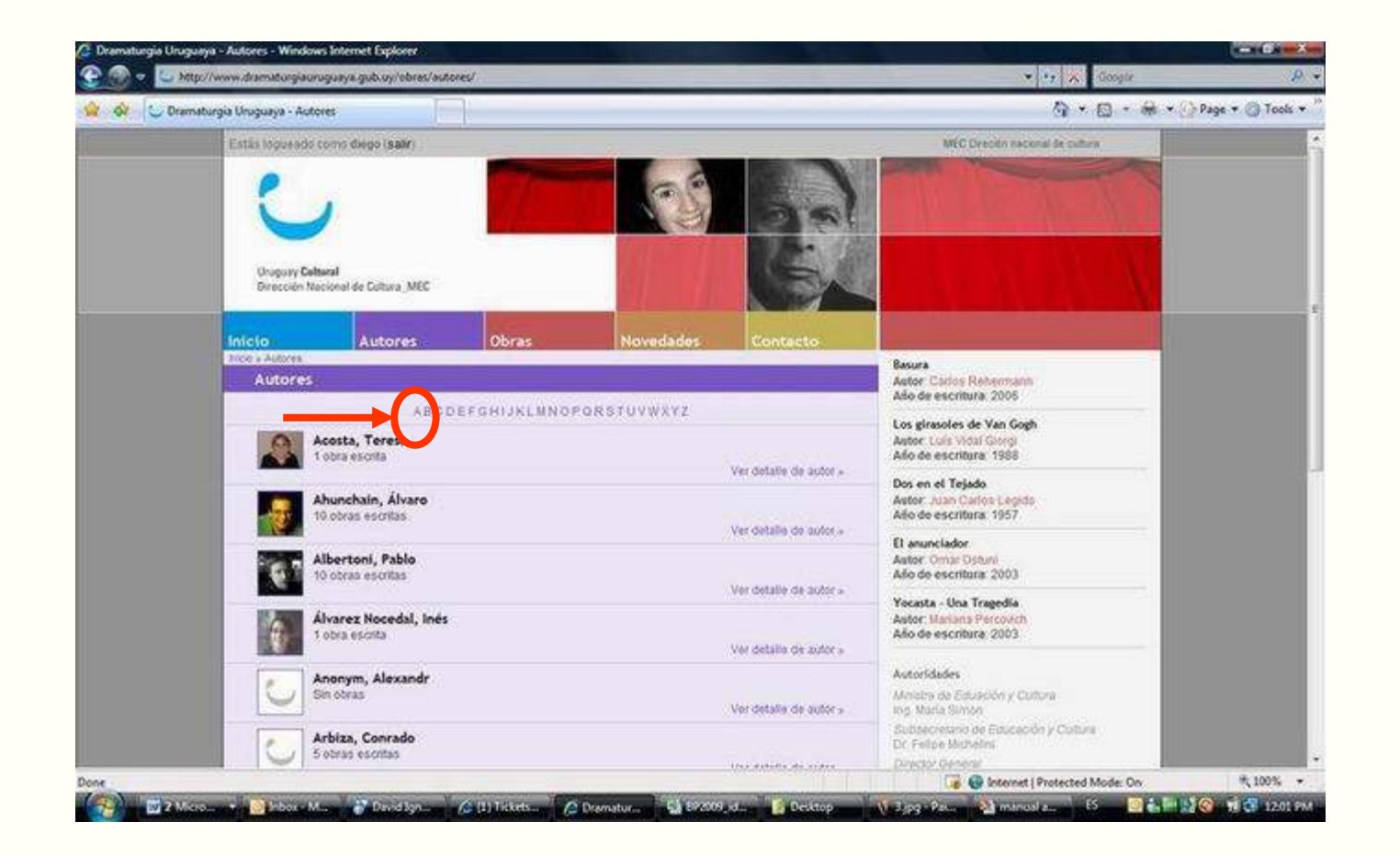

4. Busque su Apellido, seleccionando la letra con la cual comienza (Ej. Para buscar Arbiza, haga click en la "A")

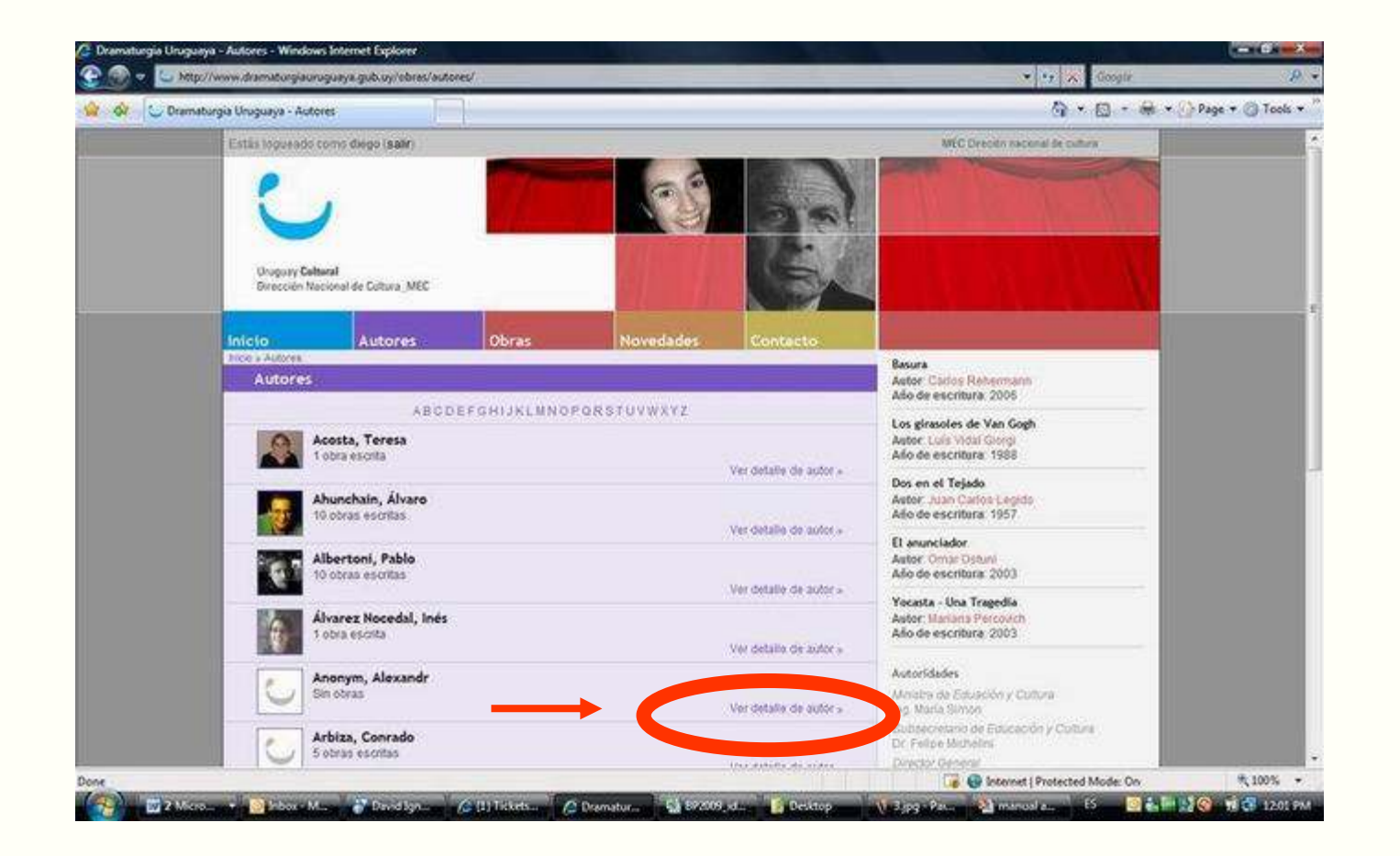

4. En la lista que se le despliega, busque su Apellido y nombre, y luego haga click en "Ver detalle de autor".

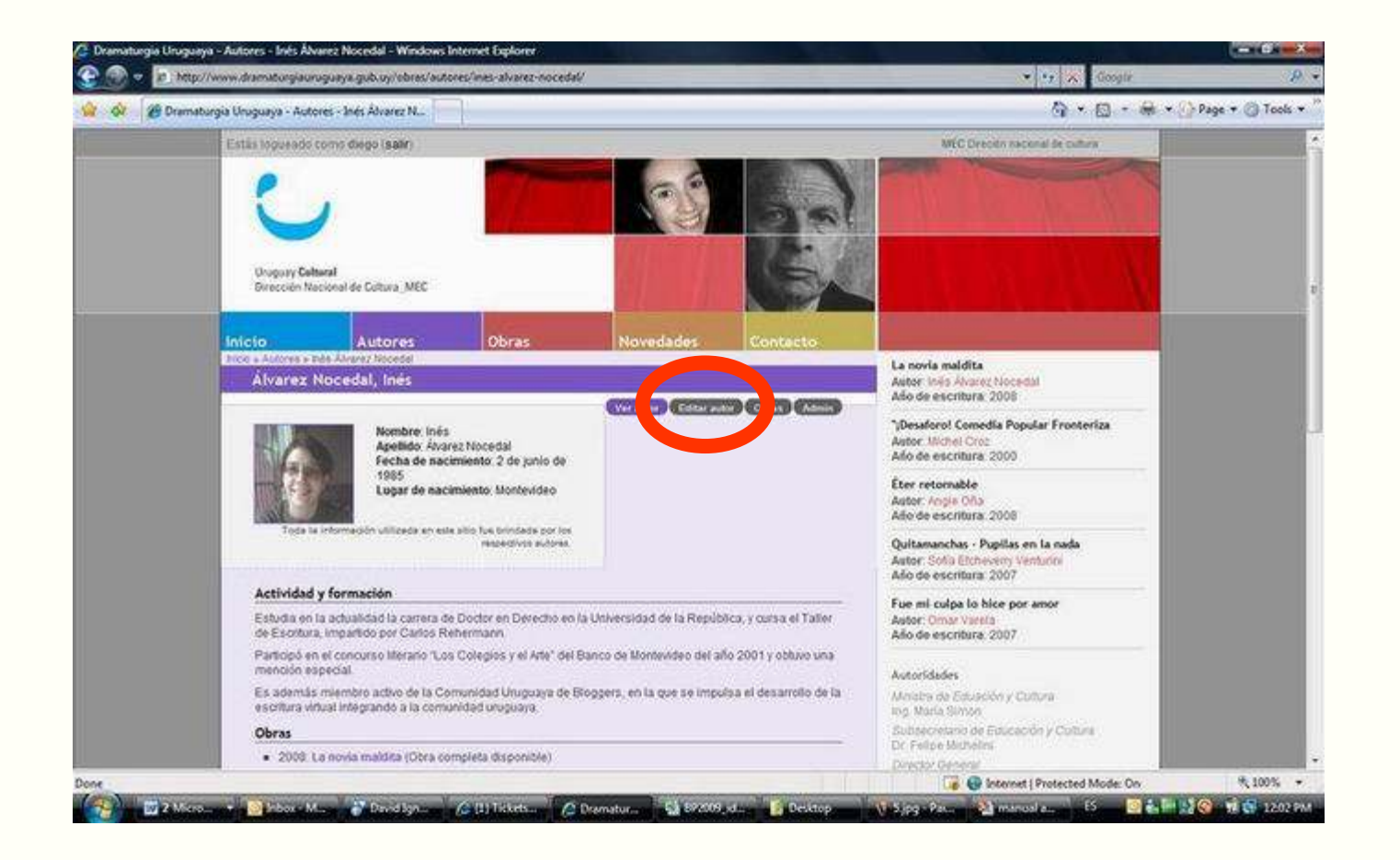

El sistema lo reconocerá como propietario de esa información y le mostrará la opción de editar sus datos.

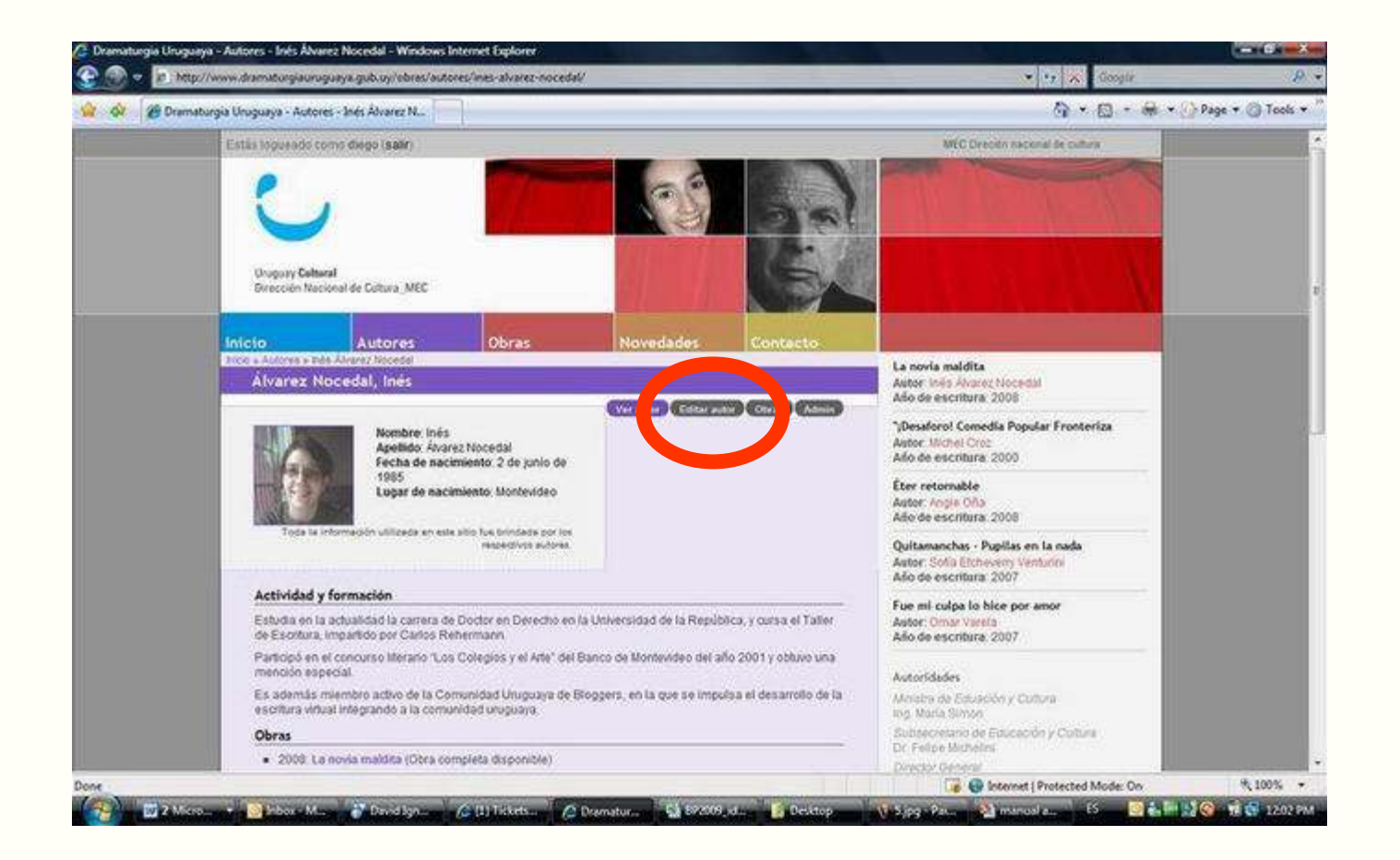

## 5. Haga click en "editar autor"

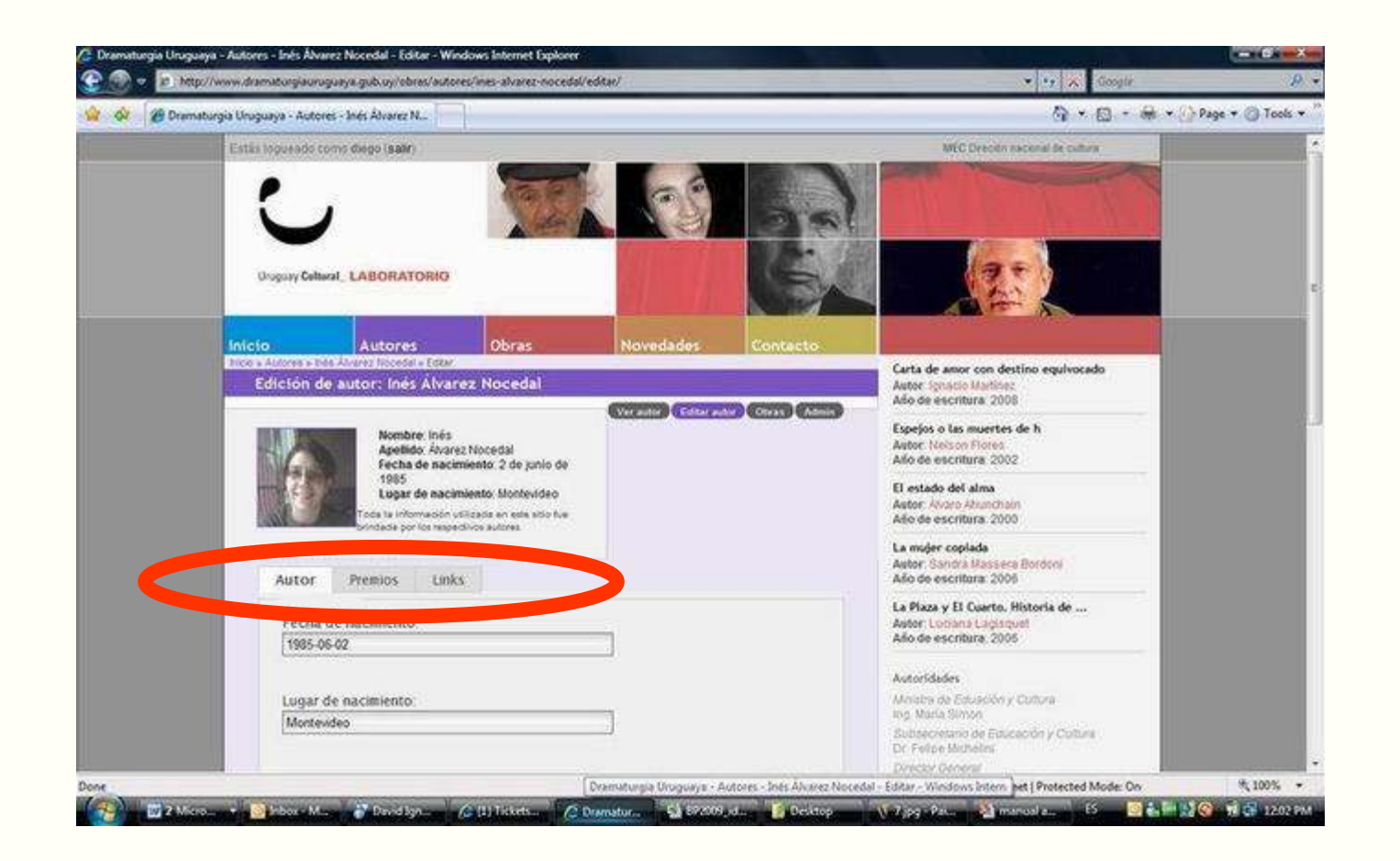

El sistema le mostrará 3 etiquetas (autor, premios y links) donde podrá completar y editar toda su información. Comience por hacer click en "Autor"

|                                                                                                    |                                                              | Interio<br>Deserviciones                                                                                                    | Auto res                                                                                                    | Ob ms                                                               | Novedades                                                              | Co rite       |
|----------------------------------------------------------------------------------------------------|--------------------------------------------------------------|----------------------------------------------------------------------------------------------------|----------------------------------------------------------------------------------------------------|---------------------------------------------------------------------|------------------------------------------------------------------------|---------------|
|                                                                                                    |                                                              | Edició                                                                                                    | n de autor:Emiliana B                                                                                       | leghett                                                             | Contraction Contraction                                                |               |
| Unguarya - Autores - Inés Ávarez Nocedal - Editor - Windows Internet Explorer<br>P. http://www.dramaturgia.unguarya.gub.oy/obrec/autores/ines-alvarez-nocedal/ed<br>Dramaturgia Unguarya - Autores - Inés Álvarez N<br>Estilis Toguesedo como diego (salir<br>Unguary Celheral: LABOUR TORIG<br>Incolo Autores Obras | ster<br>Ster<br>Novedades<br>Contecto                        | MCC Decoirs                                                                                                    | Nombre: Direk<br>Acellido Bog<br>Internativencianus<br>Premios Lini<br>ha de nacimiento:                    | nation<br>Institution<br>Remains on the nation of the factor<br>Ref |                                                                        |               |
| Autor Premios Links                                                                                                    | (Verante) (Eddar anter) (Orray) (Anner)                      | Allo de escritora 200 Espejos o las muerte Autor: Nocos Plores Allo de escritora 200 El estado del ama Autor: Alloso Atunchi Allo de escritora: 200 La majer coplada Autor: Santa Massel Allo de escritora: 200 La majer coplada Autor: Santa Massel A | ha de fallecimiento:<br>il:<br>iliana@dk.com.uv<br>ite enail l'eparan los ma<br>br. S no qui er er ceber ma | isti es d el provulati<br>tils d e c este compo                     | o d e anta car la pagin<br>sa do.                                      | a de          |
| Fecha de nacimiento:<br>[1985-06-02<br>Lugar de nacimiento:<br>[Montevideo                                                                                                    |                                                              | La Pixoa y El Cuarto,<br>Autor Luchana Lagiss<br>Allo de escribura, 200<br>Autoridades<br>Anstro de Eduación<br>log, María Simoo<br>Butheoretano de Edu<br>Dr. Felire Mitchelles                                                                                                    | melstw                                                                                                    |                                                                     |                                                                        |               |
| 1 Marcana et al Johon e Marcana et al para d'Apara d'Apara de la la la la la la la la la la la la la                                                                                                    | venuturgia Uruguaya - Autores - Ines Alvarez Noce<br>Anetura | Process Decent Ann art art art art art art art art art art                                                                                                    | a o car parrafos deje una<br>py, Fueder costitur un ter<br>final del terto a modifatr<br>9<br>              | tin et er blan æ po<br>to om ngri to al et<br>, e: "Bre texto at    | r g, presionando dos seco<br>ndo dos astarisaos al ann<br>en neprita". | a<br>iranco y |
|                                                                                                    |                                                              |                                                                                                    |                                                                                                    |                                                                     |                                                                        | Gardero       |

| dönder                               | utor: Emilian                                         | a Beghetti                                                              |                                                                          |          |
|--------------------------------------|-------------------------------------------------------|-------------------------------------------------------------------------|--------------------------------------------------------------------------|----------|
|                                      |                                                       |                                                                         | Chernator Billior au                                                     |          |
| J                                    | Nombra D<br>Apellido I<br>Indess of concil            | raliana<br>Segnatio<br>nuoliandia en exan der lar br                    | indestatio Via respectante autores                                       |          |
| Autor                                | Premios                                               | links                                                                   |                                                                          |          |
| Fecha de                             | nacimiento:                                           |                                                                         |                                                                          |          |
| L                                    |                                                       |                                                                         |                                                                          |          |
| Lugarde                              | nxamiento:                                            |                                                                         |                                                                          |          |
| Fecha de                             | fillecimiento:                                        |                                                                         |                                                                          |          |
| Email:                               |                                                       |                                                                         |                                                                          |          |
| emiliana                             | ∂dk.com.uv                                            |                                                                         |                                                                          |          |
| A cate en<br>aver, S                 | ait il sparan los i<br>10 qui erc reèbir              | n ersaj es d'el primilai<br>mails d'ej e este ormp                      | vo d'e ambreto en la pagin<br>o sreio.                                   | a de     |
| Activida                             | y formación:                                          |                                                                         |                                                                          |          |
| Semeiss                              | 54.                                                   |                                                                         |                                                                          |          |
| Para d'un<br>enters Pa<br>al ĝinal d | r parrajba dejen<br>ederesaitar un<br>d texto a modif | ma linea en blan ar b<br>texto an negrito al c<br>air, e: "Este texto s | or é, presionando dos sece<br>ando dos esturisos al om<br>1 en nepritt". | ilenzo y |
| Foto                                 |                                                       |                                                                         |                                                                          |          |
| 2012 N                               |                                                       |                                                                         |                                                                          |          |
| Foto:                                |                                                       | Examinat.                                                               |                                                                          |          |

5. <u>AUTOR</u>: puede editar sus datos personales. Una vez que finalice, haga click en "Guardad cambios"

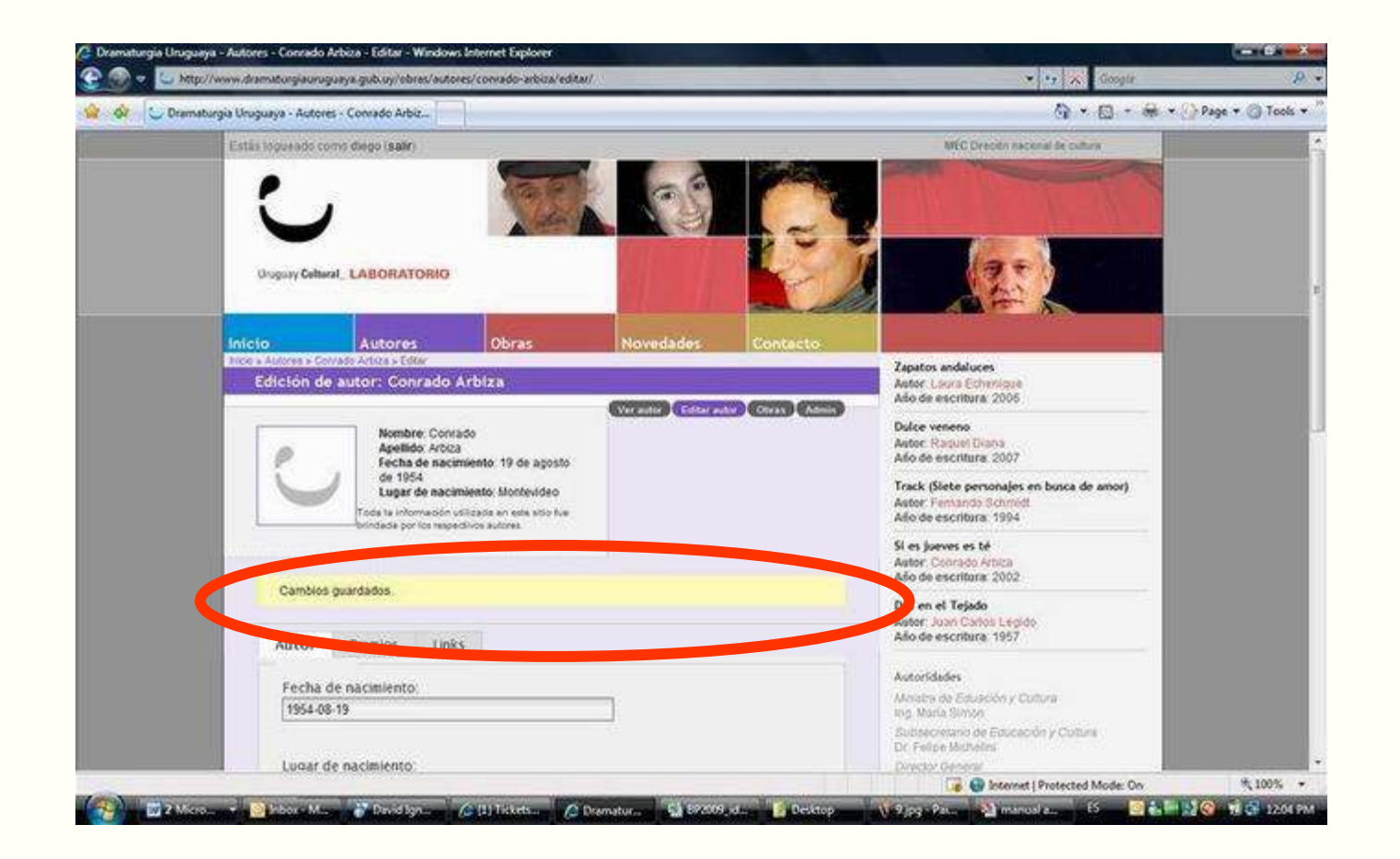

El sistema le confirmará si los cambios han sido guardados exitosamente. Si hay algún error, le será marcado.

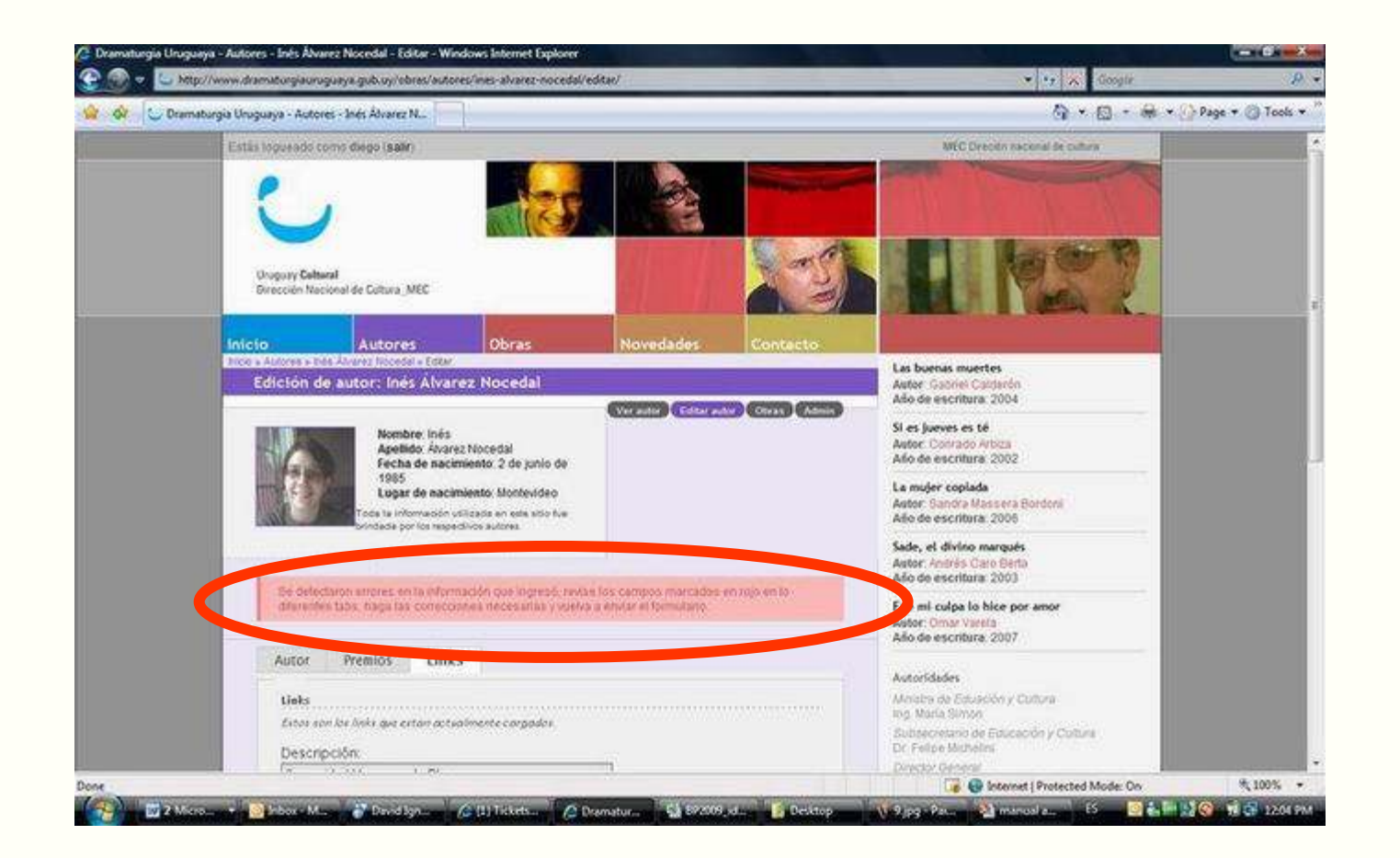

El sistema mostrará un mensaje de error genérico y además marcará con texto en rojo, el campo que contiene el error

| 0            | Autores                                              | Ubras                                                 | Novedades                     | Contacto       |
|--------------|------------------------------------------------------|-------------------------------------------------------|-------------------------------|----------------|
| Autores      | ) Emiliana Beghetti » Ebitar                         | De de la contra                                       |                               |                |
| dicion       | de autor: Emiliana                                   | Begnetti                                              |                               |                |
|              |                                                      |                                                       | Ver su tor 🔰 Editar as        | utor Obrai Adn |
| 5            | Nombre: Em<br>Apellido: Be<br>Toda la latomación vti | iliana<br>ghetti<br>Izada e e este stito fue brhadada | por los respectibos antores.  |                |
| Auto         | Premios                                              | inks                                                  |                               |                |
| Fatua        | son los premios que esta                             | n artualmente caraado                                 | s nara este autor             |                |
| Latos        | ann ios prennos que com                              | in accountence congrad                                | o prina cocc ancor.           |                |
|              |                                                      | No hay premios                                        | cargados                      |                |
| Carga        | r nuevo premio de autor                              |                                                       |                               |                |
| Cargu        | e un nuevo premio aquí.                              | Luego de guardar podri                                | á cargar otro si así lo desea |                |
|              |                                                      |                                                       |                               |                |
| 0ño:         |                                                      |                                                       |                               |                |
| Año:         |                                                      |                                                       |                               |                |
| Año:         |                                                      |                                                       |                               |                |
| Año:<br>Desc | ripción:                                             |                                                       |                               |                |
| Año:<br>Desc | ripción:                                             |                                                       |                               |                |
| Año:<br>Desc | ripción:                                             |                                                       |                               |                |
| Año:<br>Desc | ripción:                                             |                                                       |                               |                |

## PREMIOS:

Esta sección está destinada a brindar información sobre premios recibidos por el autor en <u>artes</u> <u>escénicas</u>.

Agregue año y descripción del premio.

Luego haga click en "guardar cambios"

Una vez que "guarde" un premio, el sistema le dará la posibilidad de ingresar otro.

| icio                | Autores                                                   | Obras                                          | Novedades                          | Contacto         |
|---------------------|-----------------------------------------------------------|------------------------------------------------|------------------------------------|------------------|
| :10 » Aulores » E   | anillana Beghell » Billar                                 |                                                |                                    | 10.0000000000    |
| Edición             | de autor: Emiliana                                        | Beghetti                                       |                                    |                  |
|                     |                                                           |                                                | Ver autor Editar aut               | or Obras Admin   |
| C                   | Nom bre: Bnilk<br>Apeilido: Beg h<br>Toda la imismación i | nna<br>etti<br>unilizzata en esile si kontue k | vitrofada por los respectivos aulo | 10°5.            |
| Autor               | Premios Li                                                | nks                                            |                                    |                  |
|                     |                                                           | No hay ite                                     | ms                                 |                  |
| links               |                                                           |                                                |                                    |                  |
| Estes se            | o los links que estan a ctual                             | mente engados.                                 |                                    |                  |
|                     |                                                           | No hay links c                                 | ardados                            |                  |
| Cargar I<br>Grigina | meva link<br>m nucuo link aqui. Lucgo                     | tegundarpoin angar                             | otro á na lo desar.                |                  |
| Descr               | ipción:                                                   |                                                |                                    |                  |
|                     |                                                           |                                                |                                    |                  |
| E) an pla           | : Deimatanjà aragaan                                      |                                                |                                    |                  |
| URL:                |                                                           |                                                |                                    |                  |
|                     |                                                           |                                                |                                    |                  |
| Ęj am pla           | e: h ttp://www.d armst to agid o                          | rag adya.g a k ay                              |                                    |                  |
|                     |                                                           |                                                |                                    |                  |
|                     |                                                           |                                                |                                    |                  |
|                     |                                                           |                                                |                                    | G tardat cambiot |

Editar autor >LINKS: Aquí ingrese un link en donde se pueda ampliar la información de usted. Por ejemplo: blog, fotolog, Myspace, facebook, youtube, etc.

El sistema verificará que los enlaces esten funcionando.

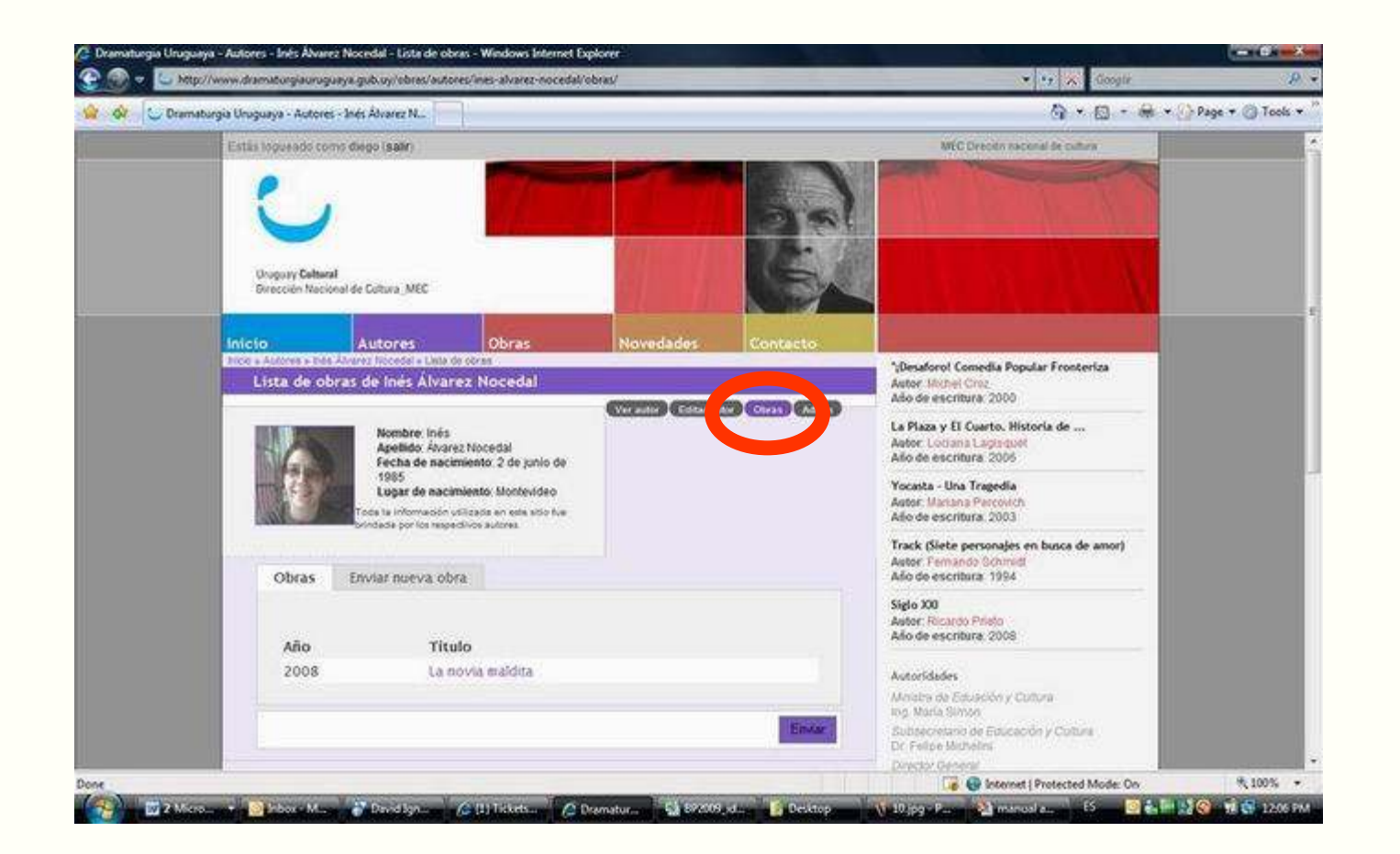

6. Haciendo click en "obras", usted podrá enviar los datos de sus obras con el fin de que sean publicados.

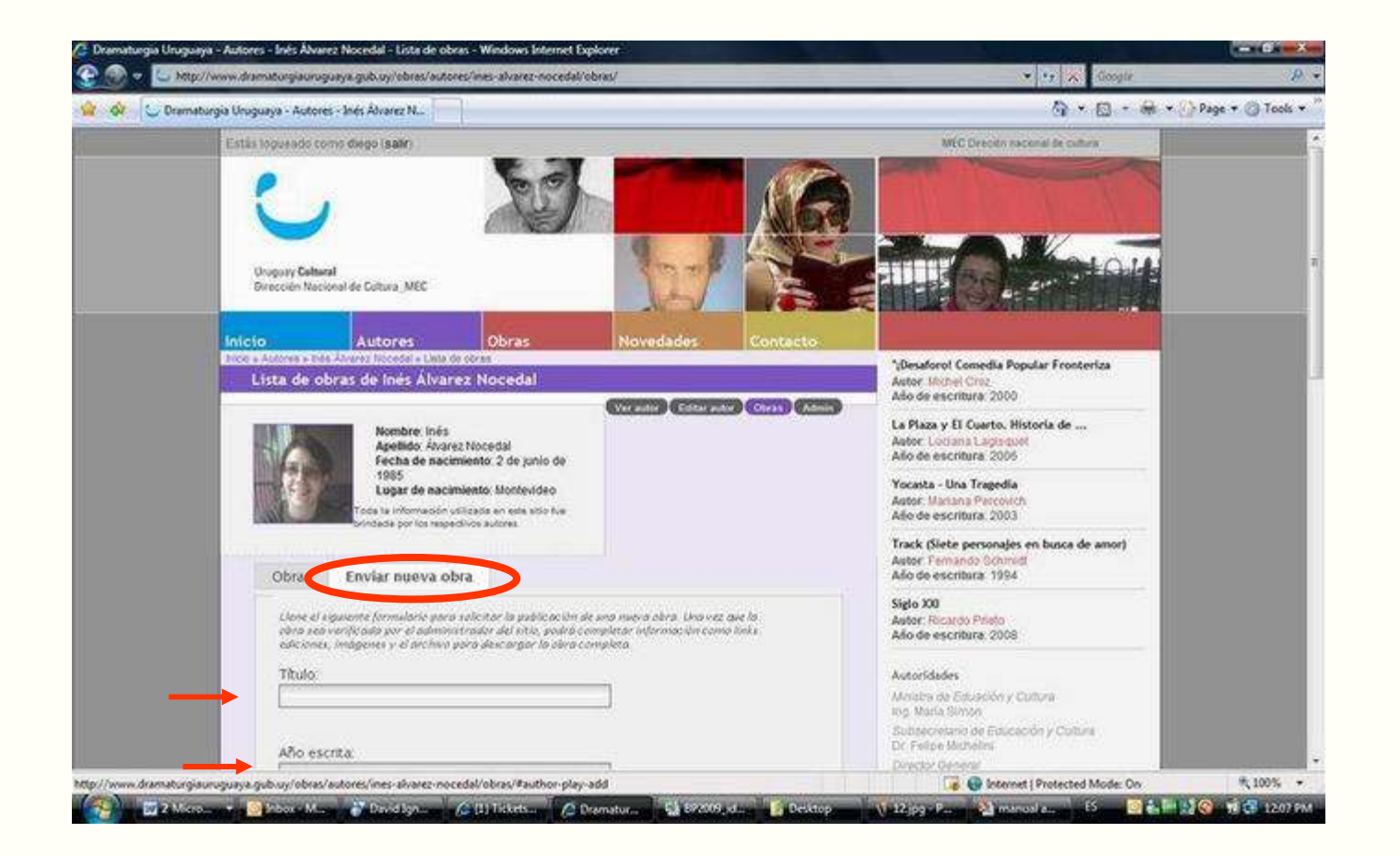

7. Para cargar una nueva obra debe hacer click en "enviar nueva obra" y completar el formulario.

| Titulo:                                               |                                     |
|-------------------------------------------------------|-------------------------------------|
|                                                       |                                     |
| Año escrita:                                          |                                     |
|                                                       |                                     |
| Formato AAAA, el 1987.                                |                                     |
|                                                       |                                     |
| Genero:                                               |                                     |
|                                                       |                                     |
| Puede ingresor más de uno separandolos con comas.     |                                     |
| Cantidad de personajes:                               |                                     |
|                                                       |                                     |
| Şolo nimerov. et 1.,2. 3                              |                                     |
| reero reporten                                        | 100                                 |
| Inés Álvarez Nocedal                                  | 2                                   |
| Conrado Arbiza                                        | 1                                   |
| Luno Armas                                            |                                     |
| Juditri Baco<br>Sebertián Perrise                     | 11                                  |
| Emiliana Rechetti                                     |                                     |
| Sergio Blanco                                         | 10                                  |
| Custavo Bouzas                                        |                                     |
| Cabriel Calderón                                      |                                     |
| Andrés Caro Berta                                     |                                     |
| Eduardo Cervieri                                      |                                     |
| Alberto Chiriff                                       |                                     |
| Hiber Conteris                                        |                                     |
| Michel Croz                                           |                                     |
| Patrizia D" Ambrosio                                  |                                     |
| Isabel de la Fuente                                   |                                     |
| Teresa Deubaldo                                       |                                     |
| Raquel Diana                                          |                                     |
| Laura Echenique                                       |                                     |
| Mario Erramuspe                                       | M                                   |
| Debe seleccionarse como autor de la obra. Maintenga j | uresionado "Control", o "Commana" i |
| un Mao, para seleccionar más de una apción.           |                                     |
|                                                       |                                     |

Recuerde que debe seleccionarse a usted mismo como autor de la obra.

Luego seleccione el botón "enviar" que aparece al final de la página.

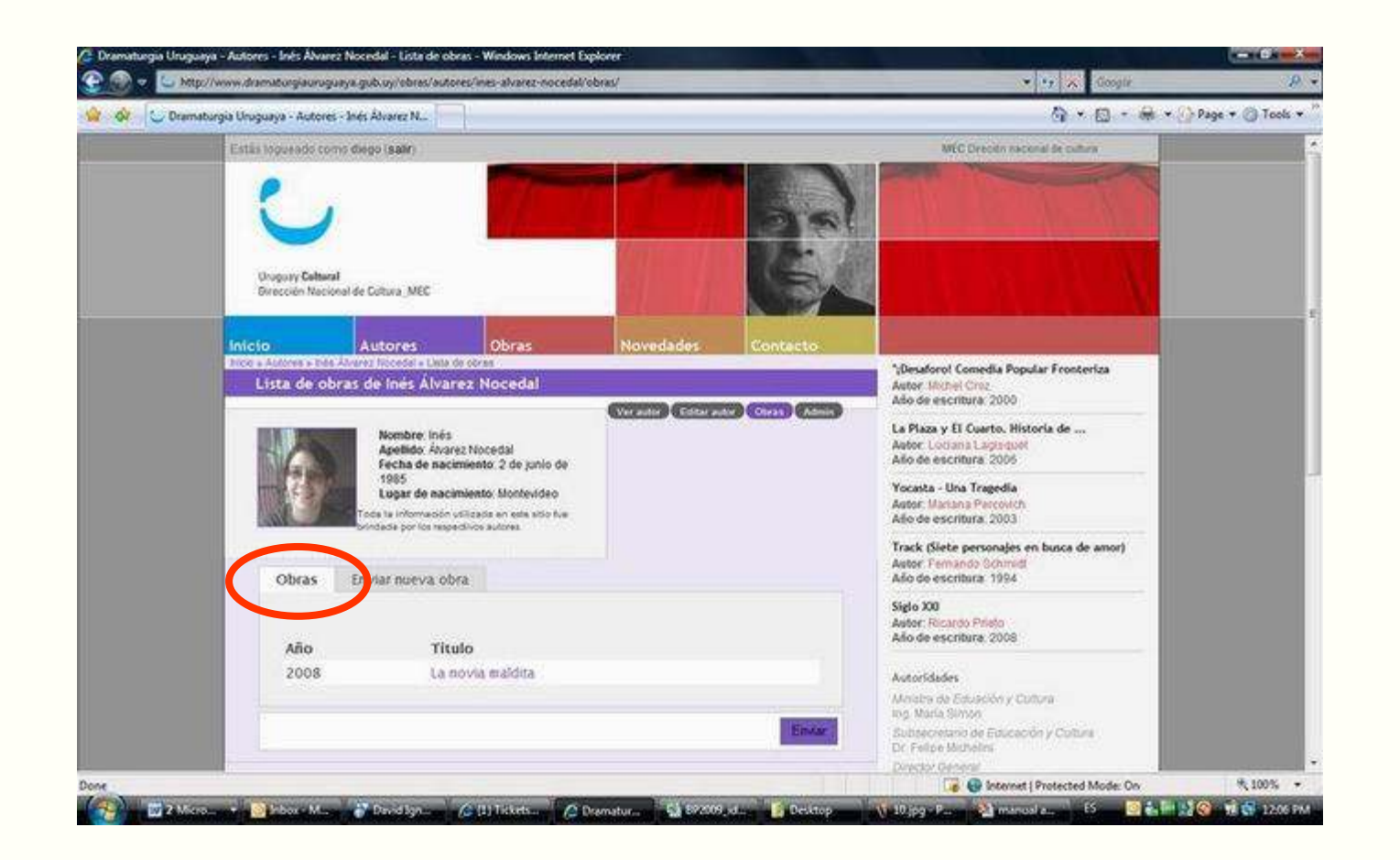

8. En la pestaña "Obras" usted podrá ver el listado completo de sus obras. Para ver el detalle de cada una de ellas debe hacer click en el nombre. <u>IMPORTANTE:</u> para ver como se ingresa la información de una obra, vea el instructivo "manual de obras"

## FIN